# Display Absence Quota PT\_QTA10 Leave Balances

**Print in NOTES PAGES View** 

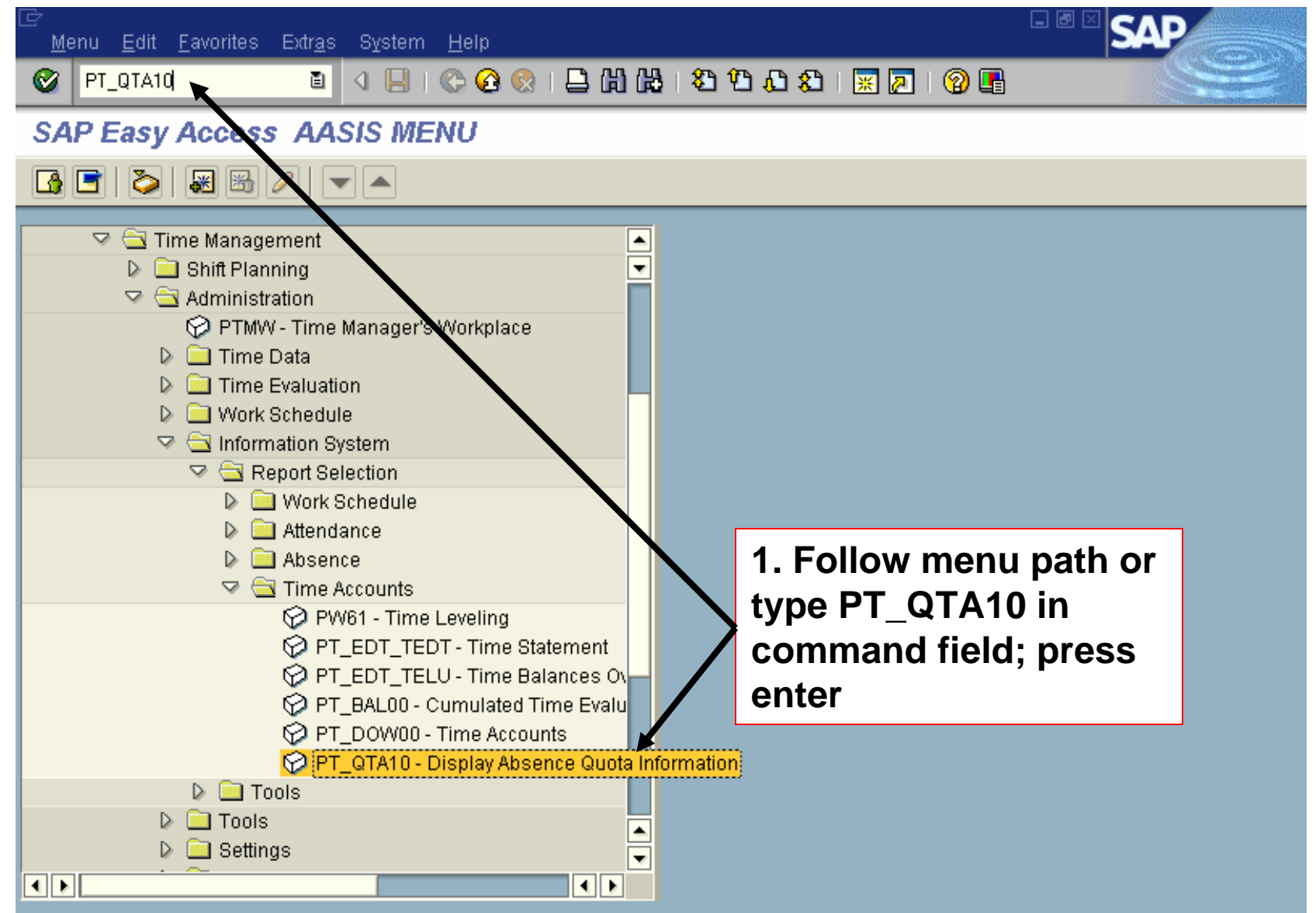

|                                                                                                    | I 🔆 😧 😒 I 🖴 🛗 🖧 I 🏝 🏠 🟠 🖓 🖪                                        |  |
|----------------------------------------------------------------------------------------------------|--------------------------------------------------------------------|--|
| Display Absence Quota Info                                                                                                    | mation                                                             |  |
| Image: Selection selection selectio | 2. Enter criteria;<br>Date from and<br>To will be the<br>same date |  |
| Personnel number                                                                                                    |                                                                    |  |
| Employment status                                                                                                    |                                                                    |  |
| Personnel area                                                                                                    |                                                                    |  |
| Employee group                                                                                                    |                                                                    |  |
| Employee subgroup                                                                                                    | <b>\$</b>                                                          |  |
| Payroll area                                                                                                    | ⇒                                                                  |  |
|                                                                                                    |                                                                    |  |
| Quota selection                                                                                                    |                                                                    |  |
| Quota type                                                                                                    | to                                                                 |  |

| L <i>⊑</i><br><u>P</u> rogram <u>E</u> dit <u>G</u> oto | System <u>H</u> elp               |                        |               | SAP |
|---------------------------------------------------------|-----------------------------------|------------------------|---------------|-----|
| Ø                                                       | 🖹 🔄 📙 I 😋 😧 🚷                     | 📮 🛗 🛗   🎝 🏠 🖧 🤹        | 1   🐹 🗾   😰 📑 |     |
| Display Absence                                         | Quota Information                 |                        |               |     |
| S 1 1                                                   | 🖊 4. Click (optio                 | onal)                  |               |     |
| Further selections                                      | 🗢 Search helps 🗢                  | Sort order             |               |     |
| Period                                                  |                                   |                        |               |     |
| 🔿 Today                                                 | <ul> <li>Current month</li> </ul> | 🔘 Current year         |               |     |
| ○ Up to today                                           | O From today                      |                        |               |     |
| Other period                                            |                                   |                        |               |     |
| Period                                                  | 093003                            | To <mark>093003</mark> | •             |     |
| Payroll period                                          |                                   |                        |               |     |
|                                                         |                                   |                        |               |     |
| Selection                                               |                                   |                        |               |     |
| Personnel number                                        |                                   | <b>P</b>               |               |     |
| Employment status                                       |                                   | <b>P</b>               | 2 Entor       |     |
| Personnel area                                          |                                   | 🖻 🔟                    | J. Enter      |     |
| Personnel subarea                                       |                                   | P                      | criteria      |     |
| Employee group                                          |                                   | <b>P</b>               |               |     |
| Employee subgroup                                       |                                   | <b>P</b>               |               |     |
| Payroll area                                            |                                   | <b>P</b>               |               |     |
|                                                         |                                   |                        |               |     |
|                                                         |                                   |                        |               |     |
| Quota selection                                         |                                   |                        |               | ▲   |
| Quota type                                              |                                   | to                     | _             |     |
| 4 4                                                     |                                   |                        |               |     |

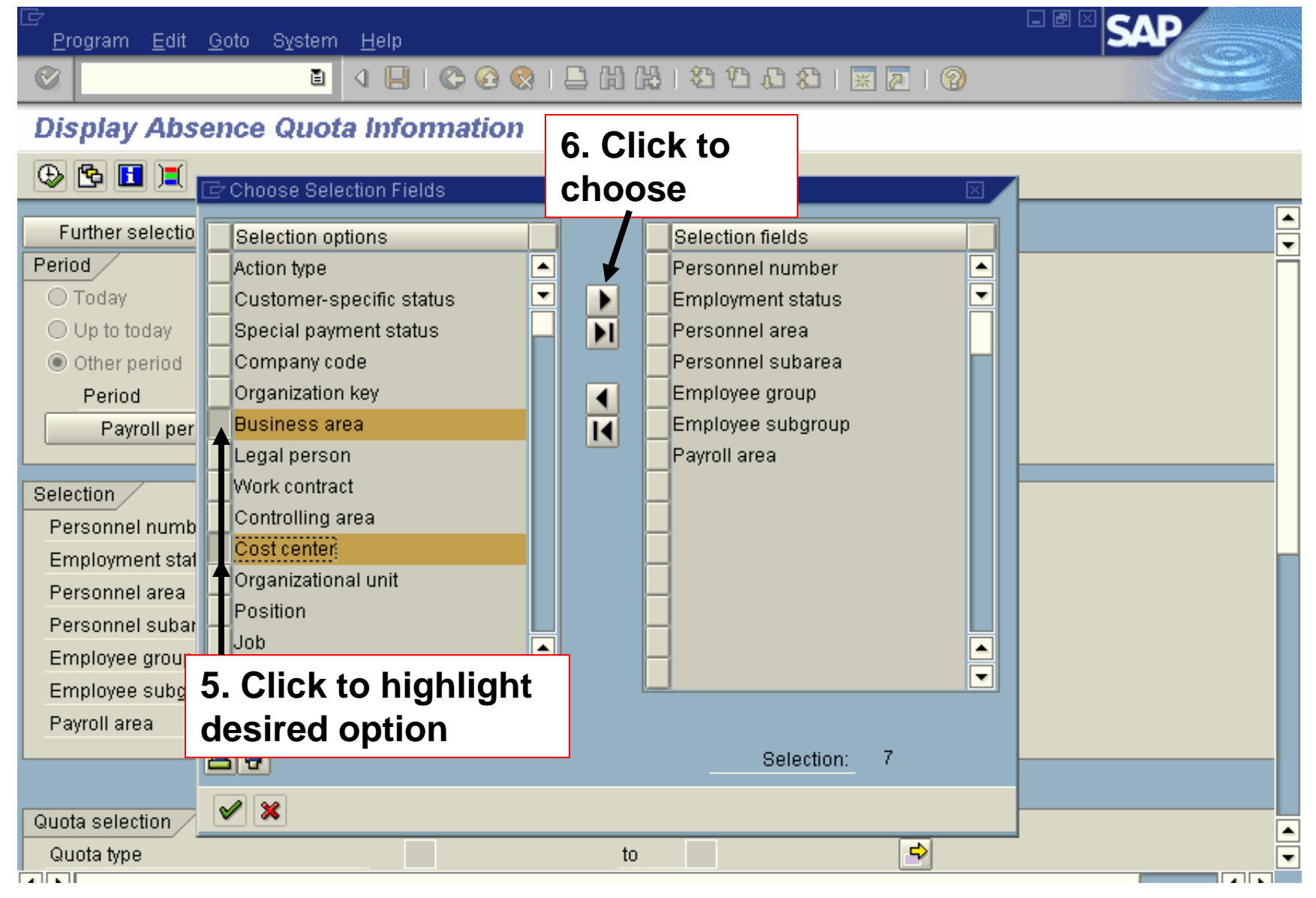

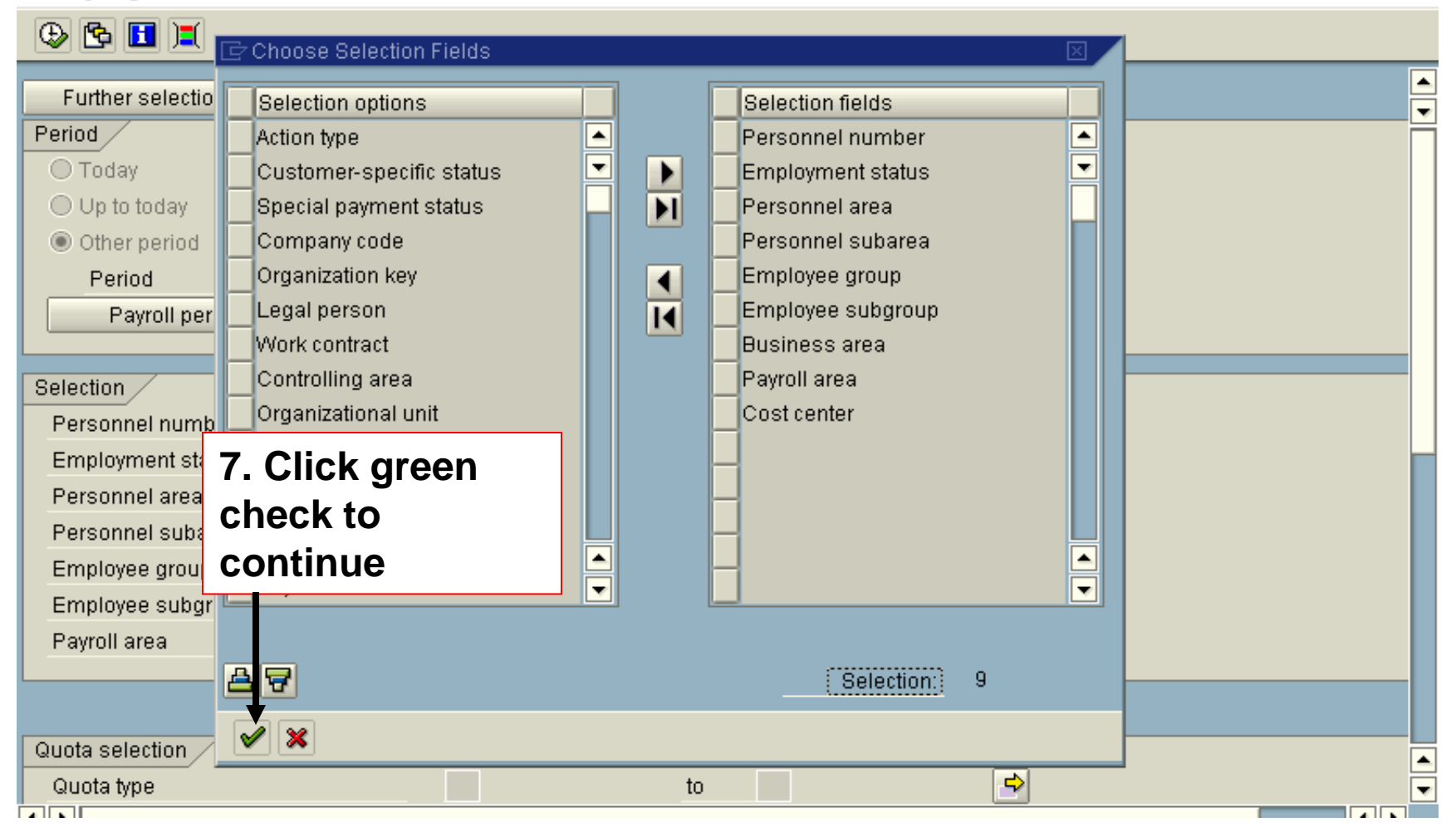

| ⊡<br>Program <u>E</u> dit <u>G</u> oto S <u>y</u> stem <u>F</u> | <u>f</u> elp      |                                        | SAP       |   |
|-----------------------------------------------------------------|-------------------|----------------------------------------|-----------|---|
|                                                                 | 📙 I 😋 🚱 😒 I 🖴 🖨 🕊 | ) ( 2) ( 2) ( 2) ( 2) ( 2) ( 2) ( 2) ( |           |   |
| Display Absence Quota                                           | Information       |                                        |           |   |
| 🕒 🔁 🚺 📜                                                         |                   |                                        |           |   |
| Period                                                          | 09/30/2003 To     | 09/30/2003                             |           |   |
| Payroll period                                                  |                   |                                        |           |   |
| Relation /                                                      |                   |                                        |           |   |
| Personnel number                                                | 51                |                                        |           | P |
| Employment status                                               | 3 🛃 8.            | Enter '3' in the                       |           |   |
| Personnel area                                                  | É                 | mplovment statu                        | us' field |   |
| Personnel subarea                                               |                   |                                        |           |   |
| Employee group                                                  | <b>•</b>          |                                        |           |   |
| Employee subgroup                                               | \$                |                                        |           |   |
| Business area                                                   |                   | _                                      | 7         |   |
| Payroll area                                                    | 9. E              | Inter quota type                       |           |   |
| Cost center                                                     | or u              | ise drop-down                          |           |   |
|                                                                 | list              | •                                      |           |   |
| Quota selection                                                 |                   |                                        |           |   |
| Quota type                                                      | to                | \$                                     |           |   |
| Time unit                                                       |                   |                                        |           |   |
| Deduction period                                                | 01/01/1800 To     | 12/31/9999                             |           |   |
|                                                                 |                   |                                        |           |   |
|                                                                 |                   |                                        |           |   |

|                                                        | 🖻 Absence Quota Type (1) 145 Entries Found 📃 🖂 |        |                         |            |            |     | $\exists$ $\boxtimes$ |  |   |
|--------------------------------------------------------|------------------------------------------------|--------|-------------------------|------------|------------|-----|-----------------------|--|---|
| <u>P</u> rogram <u>E</u> dit <u>G</u> oto S <u>Y</u> s | Restri                                         | ctions |                         |            |            |     |                       |  |   |
| S                                                      |                                                |        | L                       | $\nabla$   |            |     |                       |  |   |
| Display Absence Q                                      | 🖌 🖂 ()                                         | 8 68   | # 🔊 💵 🛓                 |            |            |     |                       |  |   |
| © 🖻 🖬 🔳                                                | ESG 🕈 PSG                                      | AQT    | Quota text              | Start date | End Date   | TMU | Unit                  |  |   |
|                                                        | 1 50                                           | 01     | Annual Leave            | 01/01/1900 | 12/31/9999 | 001 | Hours                 |  |   |
| Personnel subarea                                      | 1 50                                           | 02     | Sick Leave              | 01/01/1900 | 12/31/9999 | 001 | Hours                 |  |   |
| Employee group                                         | 1 50                                           | 03     | Compensatory Time       | 01/01/1900 | 12/31/9999 | 001 | Hours                 |  |   |
| Employee subgroup                                      | 1 50                                           | 04     | Compensatory Time (1.5) | 01/01/1900 | 12/31/9999 | 001 | Hours                 |  |   |
| Payroll area                                           | 1 50                                           | 05     | Holiday Leave           | 01/01/1900 | 12/31/9999 | 001 | Hours                 |  |   |
| 1 ayron area                                           | 1 50                                           | 06     | Military Leave          | 01/01/1900 | 12/31/9999 | 001 | Hours                 |  |   |
|                                                        | 1 50                                           | 07     | Employee Birthday       | 01/01/1900 | 12/31/9999 | 001 | Hours                 |  |   |
|                                                        | 1 50                                           | 08     | Catastrophic Leave      | 01/01/1900 | 12/31/9999 | 001 | Hours                 |  |   |
| Quota selection                                        | 1 50                                           | 09     | Disaster Service Leave  | 01/01/1900 | 12/31/9999 | 001 | Hours                 |  |   |
| Quota type                                             | 1 50                                           | 10     | Family Medical Leave    | 01/01/1900 | 12/31/9999 | 001 | Hours                 |  |   |
| Time unit                                              | 1 50                                           | 15     | Compensatory Time @ 1.0 | 01/01/1900 | 12/31/9999 | 001 | Hours                 |  |   |
|                                                        | 1 50                                           | 16     | Compensatory Time @ 1.5 | 01/01/1900 | 12/31/9999 | 001 | Hours                 |  |   |
| 9. Double-                                             | 1 51                                           | 01     | Annual Leave            | 01/01/1900 | 12/31/9999 | 001 | Hours                 |  |   |
|                                                        | 1 51                                           | 02     | Sick Leave              | 01/01/1900 | 12/31/9999 | 001 | Hours                 |  |   |
| CIICK                                                  | 1 51                                           | 03     | Compensatory Time       | 01/01/1900 | 12/31/9999 | 001 | Hours                 |  |   |
| appropriate                                            | 1 51                                           | 05     | Holiday Leave           | 01/01/1900 | 12/31/9999 | 001 | Hours                 |  |   |
| quota typo                                             | 1 51                                           | 06     | Military Leave          | 01/01/1900 | 12/31/9999 | 001 | Hours                 |  |   |
| quota type                                             | 1 51                                           | 07     | Employee Birthday       | 01/01/1900 | 12/31/9999 | 001 | Hours                 |  |   |
|                                                        | 1 51                                           | 08     | Catastrophic Leave      | 01/01/1900 | 12/31/9999 | 001 | Hours                 |  |   |
| Only EEs with sel                                      | 1 51                                           | 09     | Disaster Service Leave  | 01/01/1900 | 12/31/9999 | 001 | Hours                 |  |   |
|                                                        | 1 51                                           | 10     | Family Medical Leave    | 01/01/1900 | 12/31/9999 | 001 | Hours                 |  |   |
| Only EEs with entitler                                 | 1 51                                           | 15     | Compensatory Time @ 1.0 | 01/01/1900 | 12/31/9999 | 001 | Hours                 |  |   |
| EEs w/rem. ent. or                                     | 1 51                                           | 16     | Compensatory Time @ 1.5 | 01/01/1900 | 12/31/9999 | 001 | Hours                 |  |   |
|                                                        | 1 58                                           | 01     | Annual Leave            | 01/01/1900 | 12/31/9999 | 001 | Hours                 |  | - |
|                                                        | 145 Entrie                                     | s Foun | d                       |            |            |     |                       |  |   |

| ⊡<br>Program <u>E</u> dit <u>G</u> oto System <u>H</u> elp |                     | E                 | SAP      |
|------------------------------------------------------------|---------------------|-------------------|----------|
|                                                            | 2 2 2 1 🖴 🖁 🖧 1 2 2 | Al XI   🐹 🖉   😰 📑 |          |
| Display Absence Quota Inform                               | ation               |                   |          |
| 🕒 🔁 🔳 🔳                                                    |                     |                   |          |
| Cost center                                                | <b>e</b>            |                   | ▲<br>▼   |
|                                                            |                     |                   |          |
| Quota selection /                                          |                     |                   |          |
| Quota type                                                 | to                  | <b>•</b>          |          |
| Time unit                                                  |                     |                   |          |
| Deduction period 01/0                                      | 1/1800 To 12/31/    | 9999              |          |
|                                                            | 10 F                | nter kev date in  |          |
|                                                            | dodu                | etion field and   |          |
| Key date for deduction 0930                                | ueut                |                   |          |
| Key date for entitlement                                   | entit               | ement field       |          |
| Dienlay /                                                  |                     |                   |          |
| Only EEs with selected quotas                              | All selected F      | Fs                |          |
|                                                            |                     |                   |          |
| Only EEs with entitlement                                  |                     |                   |          |
| EEs w/rem. ent. only                                       |                     |                   |          |
| Only EEs w/compensation                                    |                     |                   |          |
| EEs w/qta used only                                        |                     |                   |          |
|                                                            |                     |                   | <u> </u> |
|                                                            |                     |                   |          |

| ler<br>Pro | gram | <u>E</u> dit | <u>G</u> oto | System | <u>H</u> elp                            |  |
|------------|------|--------------|--------------|--------|-----------------------------------------|--|
| 0          |      |              |              | Ē      | 4 📙   😋 🚱   🖴 🌐 総   谷 竹 む 公   🛒 🗾   🔞 📑 |  |

| 🕀 🔁 🔳 🔳                      |            |                 |             |                 |          |
|------------------------------|------------|-----------------|-------------|-----------------|----------|
|                              |            |                 |             |                 | <b></b>  |
| Quota selection              |            |                 |             |                 | -        |
| Quota type                   |            | to              |             | P               |          |
| Time unit                    |            |                 |             |                 |          |
| Deduction period             | 01/01/1800 | То              | 12/31/9999  |                 |          |
|                              |            |                 |             |                 |          |
|                              |            |                 |             |                 |          |
| Key date for deduction       | 093003     |                 |             |                 |          |
| Key date for entitlement     | 093003     | 📃 Projecting qu | ota status  |                 |          |
|                              |            |                 |             |                 |          |
| Display                      |            |                 |             |                 |          |
| Only EEs with selected quota | s          | All s           | elected EEs |                 |          |
|                              |            | K               |             |                 |          |
| Only EEs with entitlement    |            |                 |             | k oppropriato   |          |
| EEs w/rem. ent. only         |            |                 |             | k appropriate   |          |
| Only EEs w/compensation      |            |                 | display     |                 |          |
| EEs w/qta used only          |            |                 |             |                 |          |
|                              |            |                 |             |                 |          |
| Data format                  |            |                 |             |                 | 7        |
| Layout                       | 1          |                 | 12. Click   | on radio button | ▲        |
|                              |            |                 |             |                 | <b>~</b> |

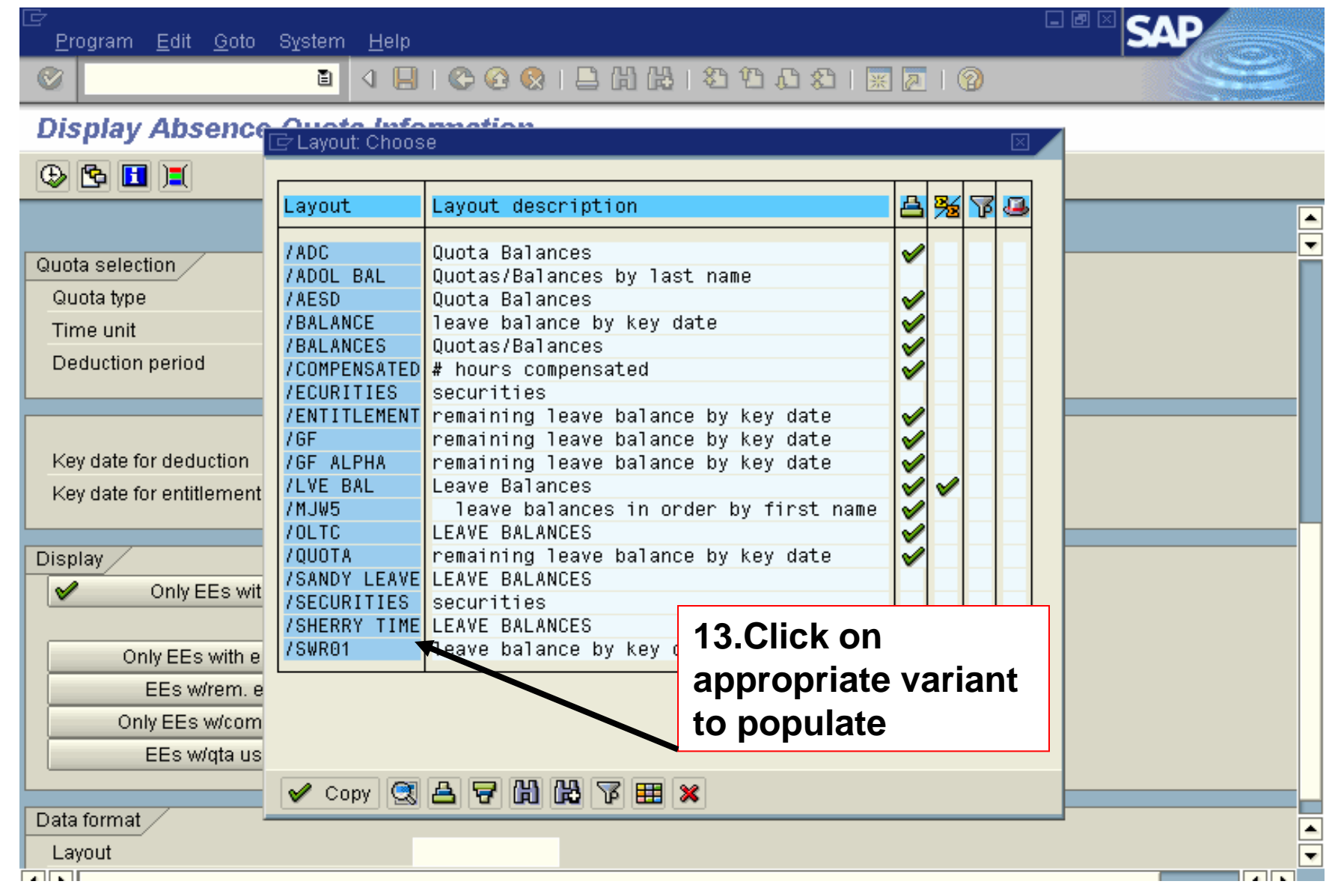

| ⊡<br>Program <u>E</u> dit <u>G</u> oto S <u>y</u> s <u>tem H</u> elp                                |                  |              |              |           |  |
|----------------------------------------------------------------------------------------------------|------------------|--------------|--------------|-----------|--|
| 🕑 🗈 d 🖢                                                                                             | 😋 🔂 🔇            | 3 I 🗳 🛱 🖓    | 8908         | 🐹 🛃   🔞 📑 |  |
| Display Absence Quota Inf                                                                           | omation          |              |              |           |  |
|                                                                                                    |                  |              |              |           |  |
|                                                                                                    |                  |              |              |           |  |
| 4. Click to execute                                                                                 |                  | to           |              | •         |  |
| Deduction period                                                                                    | 01/01/1800       | То           | 12/31/9999   |           |  |
| Key date for deduction<br>Key date for entitlement                                                  | 093003<br>093003 | Projecting q | uota status  |           |  |
| Display                                                                                             |                  |              |              |           |  |
| Only EEs with selected quota                                                                        | s                | All          | selected EEs |           |  |
| Only EEs with entitlement<br>EEs w/rem. ent. only<br>Only EEs w/compensation<br>EEs w/qta used only |                  |              |              |           |  |
| Data format                                                                                         |                  |              |              |           |  |
|                                                                                                    | 10010            | 9            |              |           |  |

| r<br><u>L</u> ist <u>E</u> dit <u>G</u> oto <u>S</u> ettings S | System <u>H</u> elp |                                                                       | SAP             |
|----------------------------------------------------------------|---------------------|-----------------------------------------------------------------------|-----------------|
| ۵ 🗈                                                            | 🔍 📙   😋 😧 😫 💾 🛗     | 80 40 40 e i 🐹 📈 i 🔞 📑                                                |                 |
| Display Absence Quo                                            | ta Information      |                                                                       |                 |
| ▲ ▼ 🧏 🤁 🛱 🖥                                                    | 🖫 📲 🧏 🏂 🔁 Choose 🚱  | Save 🕎 🛃 🌠 📰 🖩 ABC 👘                                                  |                 |
|                                                                |                     |                                                                       |                 |
|                                                                |                     |                                                                       |                 |
| Absence quotas                                                 |                     |                                                                       |                 |
| Validity period 09/30/2003 - 0                                 | 09/30/2003          |                                                                       |                 |
| Pers.No. Name (sortable)                                       | AQuota              | Unit <sup>1</sup> Σ Entitlement <sup>1</sup> Σ Used <sup>1</sup> Σ Re | em, on kev date |
| 51 WASHINGTON TABITH                                           | IA 01 Annual Leave  | Hours 8.00000 0.00000                                                 | 8.00000         |
| 51                                                             | 02 Sick Leave       | Hours 8.00000 0.00000                                                 | 8.00000         |
| 51                                                             | 05 Holiday Leave    | Hours 8.00000 0.00000                                                 | 8.00000         |
|                                                                |                     | Hours = 24.00000 = 0.000 =                                            | 24.00000        |
|                                                                |                     |                                                                       |                 |
|                                                                |                     |                                                                       |                 |
|                                                                |                     |                                                                       |                 |
|                                                                |                     |                                                                       |                 |
|                                                                |                     |                                                                       |                 |
|                                                                |                     |                                                                       |                 |
|                                                                |                     |                                                                       |                 |
|                                                                |                     |                                                                       |                 |
|                                                                |                     |                                                                       |                 |
|                                                                |                     |                                                                       |                 |